#### Fiche 1

## JE DOIS OBLIGATOIREMENT PARTICIPER AU MOUVEMENT

Car je suis:

- Cette année à titre provisoire : affectation à titre pro en 2020 2021; PES; Réaffectation en cours d'année
- Je suis touché par une Mesure de carte Scolaire (mon poste ferme)
- Je suis intégré à la rentrée (permutation) ou réintégré (après détachement, mise en dispo, après CLD, troisième période de congé parental
- futur stagiaire CAPPEI

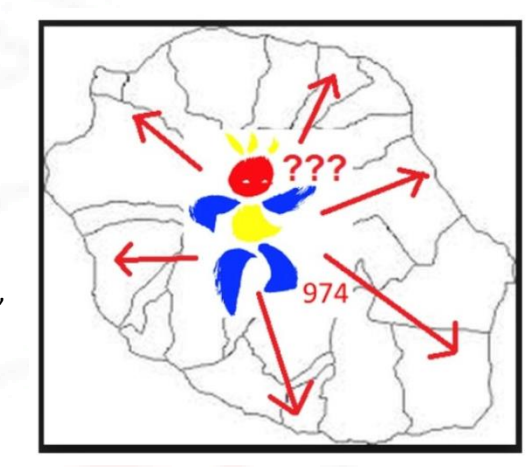

### **VOUS DEVEZ OBLIGATOIREMENT SAISIR 3 VŒUX LARGES**

| A Mouvement intra-départemental LA REUNION<br>Demande de mutation                                                                                                    |                                                                                             |                                    |                                    |                                  |           |                   |
|----------------------------------------------------------------------------------------------------|---------------------------------------------------------------------------------------------|------------------------------------|------------------------------------|----------------------------------|-----------|-------------------|
| () Votre demande a été créée.                                                                                                    |                                                                                             |                                    |                                    |                                  |           |                   |
| Cet écran vous permet de créer, consulter, modifier et/ou supp                                                                                                    | rimer votre demande de mutation. Attentio                                                   | on, votre demande est validée à    | l'ajout de chaque vœu. Pour annu   | ler votre demande, il faut la si | uppsimer. |                   |
| Attention, votre demande est incomplète en l'état. Vous serv<br>- En cas d'absence de saisie de vœux,<br>- En cas de non-respect du nombre minimum de vœux large                   | ez affecté(e) à titre définitif sur un poste<br>es si vos vœux saisis ne sont pas satisfait | resté vacant dans le départe<br>5. | ment :                             |                                  |           |                   |
| Votre demande                                                                                                    |                                                                                             |                                    |                                    |                                  |           |                   |
| Votre demande a été enregistrée le : 14/04/2020 à 10 h 02.<br>Dernière mise à jour le : 14/04/2020 à 10 h 02.<br>État de la demande : Incomplète - En tant que participant obligat | toire au mouvement intra-départemental, v                                                   | rous devez formuler au moins       | Bræu(x) large(s) afin de compléter | votre demande.                   |           |                   |
| Supprimer votre demande                                                                                                    |                                                                                             |                                    |                                    |                                  |           |                   |
| Vœux composant votre demande                                                                                                    |                                                                                             |                                    |                                    |                                  |           |                   |
| Vœux (écran 1)                                                                                                    |                                                                                             |                                    |                                    |                                  |           |                   |
| Rang Type de vœu                                                                                                    | Numéro nu poste                                                                             | Libellé du poste                   | Nature de support                  | Spécialité                       | Quotité   | Entier/fractionné |
|                                                                                                    |                                                                                             | Vous n'avez saisi au               | cun vœu.                           |                                  |           |                   |
| Ajouter un vœu Supprimer la sélection                                                                                                    |                                                                                             |                                    |                                    |                                  |           |                   |
| Vœux larges (écran 2)                                                                                                    |                                                                                             |                                    |                                    |                                  |           | G₂                |
| Bas                                                                                                    | Zone infra-de                                                                               | partementale                       | Regroupement                       | t de MUG                         | Ad        | tion              |
|                                                                                                    |                                                                                             | Vous n'avez saisi aucus            | 1 vœu large.                       |                                  |           |                   |
| Ajouter un vœu large Supprimer la sélection                                                                                                    |                                                                                             |                                    |                                    |                                  |           |                   |

#### Vœux larges (écran 2)

Vous devez saisir au moins 3 vœux larges dans l'écran 2 : la zone infradépartementale + 1 des 2 MUG

Saisissez ensuite jusqu'à 40 vœux dans l'écran 1 : établissement, commune, secteur, groupement de commune, département (vacants ou susceptible d'être vacant)

#### Comment accéder au serveur?

1- Accéder à la plateforme : l'accès à la saisie se fait par iprof .

Cliquez sur

- les services,
- SIAM,
- phase intra-départemental

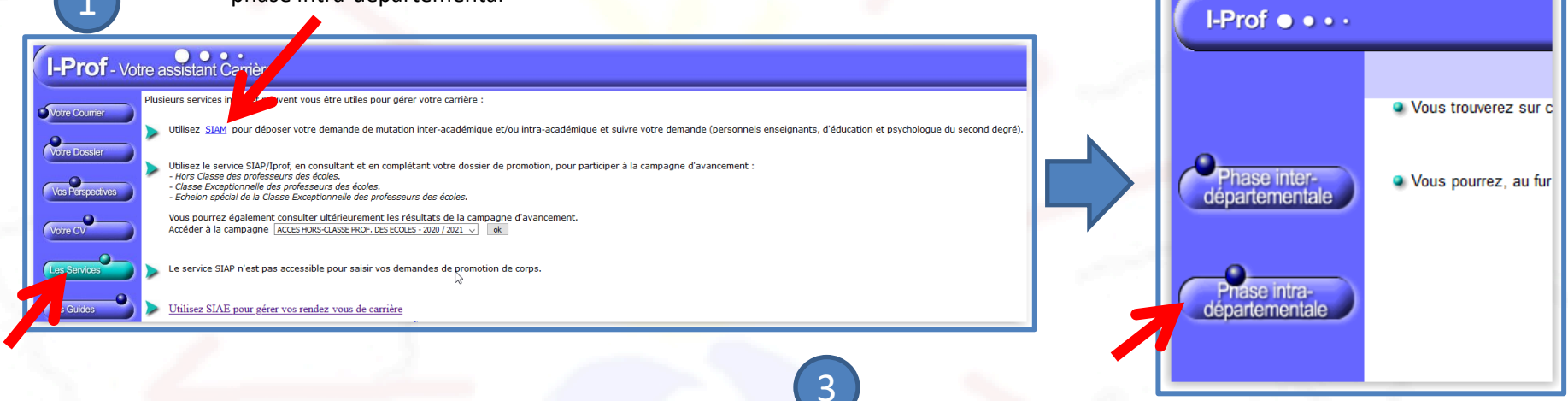

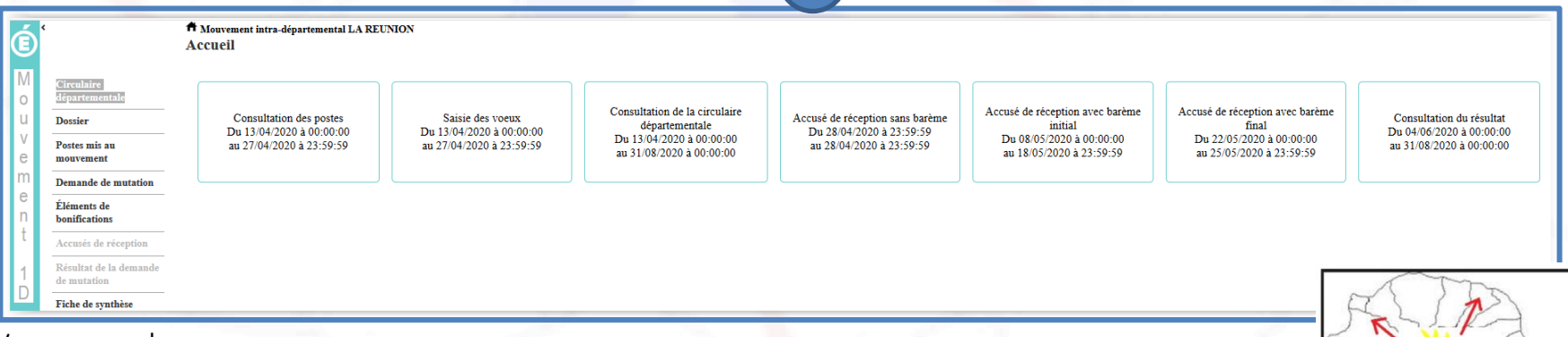

Vous pouvez alors :

- Consulter la circulaire
- Voir votre dossier
- Consulter les postes mis au mouvement
- Faire votre demande de mutation

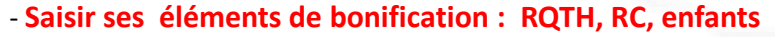

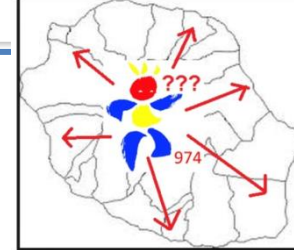

2

# Faire sa demande de mutation

|                                                                                               | Mouvement intra-départemental LA REUNION<br>Demande de mutation                                                                                                    |                                                         |                                                                         |                                     |                                  |                                        |      |
|-----------------------------------------------------------------------------------------------|----------------------------------------------------------------------------------------------------|---------------------------------------------------------|-------------------------------------------------------------------------|-------------------------------------|----------------------------------|----------------------------------------|------|
| Circulaire<br>départementale                                                                  | Cet écran vous permet de créer, consulter, mo                                                                                                    | difier et/ou supprimer votr                             | e demande de mutation. Attentio                                         | n, votre demande est validée à      | l'ajout de chaque vœu. Pour annu | iler votre demande, il faut la supprim | ier. |
| Dossier<br>Postes mis au<br>mouvement                                                         | Attention, votre demande est incomplète en<br>- En cas d'absence de saisie de vœux,<br>- En cas de non-respect du nombre minimu                                                  | l'état. Vous serez affecté<br>n de vœux larges si vos v | (e) à titre définitif sur un poste<br>œux saisis ne sont pas satisfait: | resté vacant dans le départer<br>s. | nent :                           |                                        |      |
| Demande de mutation                                                                           | Votre demande                                                                                                    |                                                         |                                                                         |                                     |                                  |                                        |      |
| Éléments de<br>bonifications<br>Accusés de réception<br>Résultat de la demande<br>de mutation | Votre demande a été enregistrée le : 14/04/2020<br>Dernière mise à jour le : 14/04/2020 à 10 h 02.<br>État de la demande : Incomplète - En tant que p<br>Supprimer votre demande | à 10 h 02.<br>articipant obligatoire au m               | ouvement intra-départemental, v                                         | ous devez formuler au moins 3       | vœu(x) large(s) afin de compléte | r votre demande.                       |      |
| Fiche de synthèse                                                                             | Vœux composant votre demande                                                                                                    |                                                         |                                                                         |                                     |                                  |                                        |      |
|                                                                                               | Vœux (écran 1)                                                                                                    |                                                         |                                                                         |                                     |                                  |                                        |      |
|                                                                                               | Rang                                                                                                    | Type de vœu                                             | Numéro du poste                                                         | Libellé du poste                    | Nature de support                | Spécialité                             | (    |
|                                                                                               |                                                                                                    |                                                         |                                                                         | Vous n'avez saisi auc               | eun vœu.                         |                                        |      |
|                                                                                               | Ajouter un vœu Supprimer la sélection<br>Vœux larges (écran 2)                                                                                                    |                                                         |                                                                         | <b>⊳</b>                            |                                  |                                        |      |
|                                                                                               | Rang                                                                                                    |                                                         | Zone infra-dé                                                           | partementale                        | Regroupemen                      | nt de MUG                              |      |
|                                                                                               |                                                                                                    |                                                         |                                                                         | Vous n'avez saisi aucun             | vœu large.                       |                                        |      |
|                                                                                               | Ajouter un vœu large Supprimer la sélec                                                                                                    | tion                                                    |                                                                         |                                     |                                  |                                        |      |

2

1

Vous devez saisir au moins 3 vœux larges : la zone infra + 1 groupement de mug

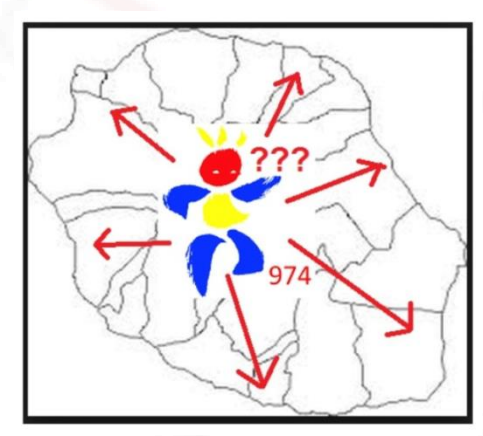

## Ajout d'un vœux large

| Choisi | i une z |
|--------|---------|
| depar  | temen   |
|        |         |
|        |         |
|        |         |
|        |         |
|        |         |
|        |         |
|        |         |
|        |         |
|        |         |
|        |         |
| (      | 2       |
|        |         |

Valider

1

Ch

| Cliquer sur            | Zone infra départementale                                          | Choisir                        |         |
|------------------------|--------------------------------------------------------------------|--------------------------------|---------|
| ajouter un vœu         | Regroupement de MUG                                                | Choisir                        |         |
| large                  |                                                                    | þ                              | Valider |
|                        |                                                                    |                                |         |
|                        | A Mouvement intra-départemental LA REUNION<br>Ajout d'un vœu large |                                |         |
| 6                      | Cet écran permet la saisie d'un vœu obligatoire.                   |                                |         |
| 2                      | Zone infra départementale                                          | Choisir                        |         |
|                        | Regroupement de MUG                                                | Choisir                        |         |
| Choisir une zone infra |                                                                    | ZONE SUD                       |         |
| lépartementale         |                                                                    | ZONE S/O                       |         |
|                        |                                                                    | ZONE OUEST                     |         |
|                        |                                                                    | ZONE NORD                      |         |
|                        |                                                                    | ZONE EST                       |         |
|                        |                                                                    |                                | 1000 C  |
| - C                    |                                                                    |                                |         |
|                        | A Mouvement intra-départemental LA REUNION                         |                                |         |
|                        | Ajout d'un vœu large                                               |                                |         |
|                        | Cet écran permet la saisie d'un vœu obligatoire.                   |                                |         |
|                        | Zone infra départementale                                          | Choisir                        |         |
|                        | Regroupement de MUG                                                | Choisir                        |         |
| ol                     |                                                                    | Charline (                     |         |
| Choisir un             |                                                                    | Choisir<br>Remplacement (REMP) |         |
| regroupement de<br>MUG |                                                                    | ASH (ASH)                      |         |
| -                      |                                                                    |                                |         |

A Mouvement intra-départemental LA REUNION

Cet écran permet la saisie d'un vœu obligatoire.

Ajout d'un vœu large

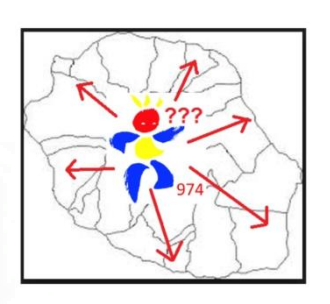

**.** Q

Après avoir choisi la zone, vous pouvez consulter le détail de la zone en cliquant sur la loupe : les communes comprises dans la zone et le nombre d'écoles de chaque commune.

Après avoir choisi le MUG Remplaçant ou ASH), en cliquant sur la loupe vous pouvez consulter le détail des supports contenus dans ce regroupement

# Ajouter un vœu précis dans l'écran 1

|                                                 | ↑ Movement intr-departmental LA REUNION<br>Demande de mutation                                                                                                    |       |
|-------------------------------------------------|----------------------------------------------------------------------------------------------------|-------|
|                                                 | 🚺 Votre demande a été créée.                                                                                                    |       |
|                                                 | Cet écran vous permet de créer, consulter, modifier et lou supprimer votre demande de mutation. Attention, votre demande est validée à l'ajout de chaque vœu. Pour annuler votre demande, il faut la supprimer.                                                                                                    |       |
|                                                 | Attention, votre demande est incomplète en l'état. Vous serez affecté(e) à titre definitif sur un poste resté vacant dans le département :<br>- En cas d'absence de suitie de vouez,<br>- En cas de non-respect du nombre minimum de vouez larges si vos voux saisis ne sont pas satisfaits.                                                                                                    |       |
|                                                 | Votre demande                                                                                                    |       |
|                                                 | Votre demande a été enregistrée le : 14/04/2020 à 10 h 02.<br>Demitre mise à jour le : 14/04/2020 à 10 h 02.<br>Erre de la demande : lecondrité de la praterie annét philiptoire au monsament intra-départementel your dever formuler au moins 3 your(v) lacre(s) afin de compléter yore demande                                                                                                    |       |
| 1                                               |                                                                                                    |       |
|                                                 | Very consistent wire denued.                                                                                                    |       |
|                                                 | Versi Vergelant 194 versitete                                                                                                    |       |
|                                                 |                                                                                                    |       |
|                                                 | Rang Type de von Namérie du poste Lichtle du poste Nature de support Spérialité Questié Eastérefizacionaié Una é seus aisi aceau von                                                                                                    |       |
|                                                 |                                                                                                    |       |
|                                                 | Ajouter un vou                                                                                                    |       |
|                                                 | Vorst larges (eran 2)                                                                                                    |       |
|                                                 | Rang Zone infra-départementale Regroupement de MUG Action                                                                                                    |       |
|                                                 | Votes at a very a taint incom very large.                                                                                                    |       |
|                                                 | Alexiter in unit larea Countinger la effection                                                                                                    |       |
|                                                 | Ajouter un vœu large Supprimer la selection                                                                                                    |       |
| 6                                               |                                                                                                    |       |
|                                                 | T Monycoment inter départemental LA REUNION                                                                                                    |       |
|                                                 | T Mouvement intra-départemental LA REUNION                                                                                                    |       |
| C                                               | T Mouvement intra-départemental LA REUNION<br>A jout d'un vœu                                                                                                    |       |
| 9                                               | Ajout d'un vœu                                                                                                    |       |
|                                                 | Ajout d'un vœu                                                                                                    |       |
| uvez saisir                                     | Ajout d'un vœu                                                                                                    |       |
| uvez saisir                                     | Ajout d'un vœu                                                                                                    |       |
| uvez saisir<br>tent un                          | Ajout d'un vœu Vous pouvez rechercher un vœu en saisissant le numéro du poste ou bien en procédant à une recherche                                                                                                    | e gui |
| uvez saisir<br>nent un<br>de poste              | Ajout d'un vœu<br>Vous pouvez rechercher un vœu en saisissant le numéro du poste ou bien en procédant à une recherche                                                                                                    | e gui |
| uvez saisir<br>nent un<br>de poste<br>ercher un | Ajout d'un vœu<br>Vous pouvez rechercher un vœu en saisissant le numéro du poste ou bien en procédant à une recherche                                                                                                    | e gui |
| uvez saisir<br>nent un<br>de poste<br>ercher un | Ajout d'un vœu<br>Vous pouvez rechercher un vœu en saisissant le numéro du poste ou bien en procédant à une recherche                                                                                                    | e gui |
| uvez saisir<br>nent un<br>de poste<br>ercher un | Mouvement intra-départemental LA REUNION Ajout d'un vœu Vous pouvez rechercher un vœu en saisissant le numéro du poste ou bien en procédant à une recherche • Saisie rapide : Numéro du poste Procéder                                                                                                    | e gui |
| uvez saisir<br>nent un<br>de poste<br>ercher un | Mouvement intra-départemental LA REUNION     Ajout d'un vœu     Vous pouvez rechercher un vœu en saisissant le numéro du poste ou bien en procédant à une recherche     Saisie rapide : Numéro du poste     Procéder                                                                                                    | e gui |
| uvez saisir<br>nent un<br>de poste<br>ercher un | Mouvement intra-départemental LA REUNION Ajout d'un vœu Vous pouvez rechercher un vœu en saisissant le numéro du poste ou bien en procédant à une recherche • Saisie rapide : Numéro du poste Procéder • Saisie gridée : Dechercherun poste                                                                                                    | e gui |
| uvez saisir<br>nent un<br>de poste<br>ercher un | <ul> <li>Mouvement intra-départemental LA REUNION</li> <li>Ajout d'un vœu</li> <li>Vous pouvez rechercher un vœu en saisissant le numéro du poste ou bien en procédant à une recherche</li> <li>Saisie rapide : Numéro du poste</li> <li>Procéder</li> <li>Saisie guidée : Rechercher un poste</li> </ul>                                                                                                    | e gui |
| uvez saisir<br>nent un<br>de poste<br>ercher un | <ul> <li>Mouvement intra-départemental LA REUNION</li> <li>Ajout d'un vœu</li> <li>Vous pouvez rechercher un vœu en saisissant le numéro du poste ou bien en procédant à une recherche</li> <li>Saisie rapide : Numéro du poste</li> <li>Procéder</li> <li>Saisie guidée : Rechercher un poste</li> </ul>                                                                                                    | e gui |
| uvez saisir<br>nent un<br>de poste<br>ercher un | <ul> <li>Mouvement intra-départemental LA REUNION</li> <li>Ajout d'un vœu</li> <li>Vous pouvez rechercher un vœu en saisissant le numéro du poste ou bien en procédant à une recherche</li> <li>Saisie rapide : Numéro du poste</li> <li>Procéder</li> <li>Saisie guidée : Rechercher un poste</li> </ul>                                                                                                    | e gui |
| uvez saisir<br>nent un<br>de poste<br>ercher un | <ul> <li>Mouvement intra-départemental LA REUNION</li> <li>Ajout d'un vœu</li> <li>Vous pouvez rechercher un vœu en saisissant le numéro du poste ou bien en procédant à une recherche</li> <li>Saisie rapide : Numéro du poste Procéder</li> <li>Saisie guidée : Rechercher un poste</li> </ul>                                                                                                    | e gui |
| uvez saisir<br>nent un<br>de poste<br>ercher un | <ul> <li>Mouvement intra-départemental LA REUNION</li> <li>Ajout d'un vœu</li> <li>Vous pouvez rechercher un vœu en saisissant le numéro du poste ou bien en procédant à une recherche</li> <li>Saisie rapide : Numéro du poste Procéder</li> <li>Saisie guidée : Rechercher un poste</li> </ul>                                                                                                    | e gui |
| uvez saisir<br>nent un<br>de poste<br>ercher un | Mouvement intra-départemental LA REUNION Ajout d'un vœu Vous pouvez rechercher un vœu en saisissant le numéro du poste ou bien en procédant à une recherche Saisie rapide : Numéro du poste Saisie guidée : Rechercher un poste Mouvement intra-départemental LA REUNION                                                                                                    | e gui |
| uvez saisir<br>nent un<br>de poste<br>ercher un | Mouvement intra-départemental LA REUNION Ajout d'un vœu Vous pouvez rechercher un vœu en saisissant le numéro du poste ou bien en procédant à une recherche Saisie rapide : Numéro du poste Saisie guidée : Rechercher un poste                                                                                                    | e gui |
| uvez saisir<br>nent un<br>de poste<br>ercher un | Mouvement intra-départemental LA REUNION<br>Ajout d'un vœu<br>Vous pouvez rechercher un vœu en saisissant le numéro du poste ou bien en procédant à une recherche<br>• Saisie rapide : Numéro du poste<br>• Saisie guidée : Rechercher un poste<br>* Mavement latra-départemental LA REUNON<br>Recherche des postes au mouvement                                                                                                    | e gui |
| uvez saisir<br>nent un<br>de poste<br>ercher un | Mouvement intra-départemental LA REUNION Ajout d'un vœu Vous pouvez rechercher un vœu en saisissant le numéro du poste ou bien en procédant à une recherche Saisie rapide : Numéro du poste Saisie guidée : Rechercher un poste Movement auto-departemental LA REUNON Recherche des postes au mouvement                                                                                                    | e gui |
| uvez saisir<br>nent un<br>de poste<br>ercher un | Mouvement intra-départemental LA REUNION Ajout d'un vœu Vous pouvez rechercher un vœu en saisissant le numéro du poste ou bien en procédant à une recherche Saisie rapide : Numéro du poste Saisie guidée : Rechercher un poste Recherche des postes au mouvement Recherche des postes au mouvement                                                                                                    | e gui |
| uvez saisir<br>nent un<br>de poste<br>ercher un | Mouvement intra-départemental LA REUNION Ajout d'un vœu Vous pouvez rechercher un vœu en saisissant le numéro du poste ou bien en procédant à une recherche Saisie rapide : Numéro du poste Saisie guidée : Rechercher un poste Recherche des postes au mouvement Recherche des postes au mouvement Type de poste Proceder                                                                                                    | e gui |
| uvez saisir<br>nent un<br>de poste<br>ercher un | Mouvement intra-départemental LA REUNION Ajout d'un vœu Vous pouvez rechercher un vœu en saisissant le numéro du poste ou bien en procédant à une recherche Saisie rapide : Numéro du poste Saisie guidée : Rechercher un poste Saisie guidée : Rechercher un poste Recherche des postes au mouvement Type de poste Type de poste Type de vous                                                                                                    | e gui |
| uvez saisir<br>nent un<br>de poste<br>ercher un | Mouvement intra-départemental LA REUNION Ajout d'un vœu Vous pouvez rechercher un vœu en saisissant le numéro du poste ou bien en procédant à une recherche Saisie rapide : Numéro du poste Saisie guidée : Rechercher un poste Recherche des postes au mouvement Recherche des postes au mouvement Type de poste Type de poste Type de support Contype de support                                                                                                    | e gui |
| uvez saisir<br>nent un<br>de poste<br>ercher un | Mouvement intra-départemental LA REUNION   Ajout d'un vœu   Vous pouvez rechercher un vœu en saisissant le numéro du poste ou bien en procédant à une recherche   • Saisie rapide :   Numéro du poste   Procéder   • Saisie guidée :   Rechercher un poste   * Menementaira-départemental LA REXION   Recherche des postes au mouvement   Type de poste   Type de poste   Type de poste   Type de poste   Tout type de trained   Tout type de trained   Tout type de trained | e gui |

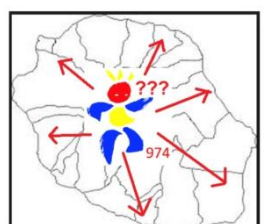

# Exemple : Rechercher un poste dans une école

| Recherche des 🖞stes au mo   | <u>reunion</u><br>uvement                                                                                                    |                                                                                                    | Sélectionner :                                                                                                    |
|-----------------------------|----------------------------------------------------------------------------------------------------|----------------------------------------------------------------------------------------------------|----------------------------------------------------------------------------------------------------|
|                             |                                                                                                    |                                                                                                    | - Tous les postes                                                                                                    |
| Recherche des postes au mou | vement                                                                                                    |                                                                                                    | Établissoment                                                                                                    |
| Type de poste               |                                                                                                    | Tous les postes                                                                                                    |                                                                                                    |
| Type de vœu                 |                                                                                                    | Établissement                                                                                                    | - Tous types de poste                                                                                                    |
| Nature de support           |                                                                                                    | Tous types de nature de supports                                                                                                    | - Toutos los spócialitó                                                                                                    |
| Specialite                  |                                                                                                    | Toutes les spécialités                                                                                                    | - Toules les specialité                                                                                                    |
|                             |                                                                                                    | Kechercher                                                                                                    |                                                                                                    |
|                             |                                                                                                    |                                                                                                    |                                                                                                    |
| Mouvement intra-dé          | partemental LA REUNION                                                                                                    |                                                                                                    |                                                                                                    |
| chenshe des p               | ostes par établissement                                                                                                    |                                                                                                    |                                                                                                    |
| 0                           |                                                                                                    |                                                                                                    |                                                                                                    |
| Recherche guidée            | des postes                                                                                                    |                                                                                                    |                                                                                                    |
| Type de poste               |                                                                                                    | Tous les po                                                                                                    | stes                                                                                                    |
| Type de vœu                 |                                                                                                    | Établissem                                                                                                    | ent                                                                                                    |
| Nature de support           |                                                                                                    | Tous types                                                                                                    | de nature de supports                                                                                                    |
| pécialité                   |                                                                                                    | Toutes les                                                                                                    | spécialités                                                                                                    |
| •                           |                                                                                                    |                                                                                                    |                                                                                                    |
|                             |                                                                                                    | Recherche par                                                                                                    | commune Recherche par circonscription                                                                                                    |
|                             |                                                                                                    |                                                                                                    |                                                                                                    |
|                             |                                                                                                    |                                                                                                    |                                                                                                    |
|                             |                                                                                                    |                                                                                                    |                                                                                                    |
|                             |                                                                                                    |                                                                                                    |                                                                                                    |
| The                         | f Mouvement intra-départemental LA REUNION                                                                                                    |                                                                                                    |                                                                                                    |
| CAT.                        | Augurement intra-départemental LA REUNION<br>Recherche des postes par établissement                                                                                                    |                                                                                                    |                                                                                                    |
|                             | f Mouvement intra-départemental LA REUNION<br>Recherche des postes par établissement<br>Recherche midée des nostes                                                                                                    |                                                                                                    |                                                                                                    |
|                             | Augurement intra-départemental LA REUNION<br>Recherche des postes par établissement<br>Recherche guidée des postes<br>Type de poste                                                                                                    | Tous les nostes                                                                                                    |                                                                                                    |
|                             | Augurement intra-départemental LA REUNION<br>Recherche des postes par établissement<br>Recherche guidée des postes<br>Type de poste<br>Type de vou                                                                                                    | Tous les postes<br>Établissement                                                                                                    |                                                                                                    |
| 2772                        | Mouvement intra-départemental LA REUNION<br>Recherche des postes par établissement<br>Recherche guidée des postes<br>Type de poste<br>Type de vœu<br>Nature de support<br>Sesticulation                                                                                                    | Tous les postes<br>Établissement<br>Tous types de nature de supports<br>Toutes i les noticienties                                                     | Toutes les                                                                                                    |
| 2772                        | ☆ Mouvement intra-départemental LA REUNION<br>Recherche des postes par établissement<br>Recherche guidée des postes<br>Type de poste<br>Type de vœu<br>Nature de support<br>Spécialité                                                                                                    | Tous les postes<br>Établissement<br>Tous types de nature de supports<br>Toutes les spécialités                                                        | Toutes les                                                                                                    |
| 974                         | Mouvement intra-départemental LA REUNION<br>Recherche des postes par établissement<br>Recherche guidée des postes<br>Type de poste<br>Type de vœu<br>Nature de support<br>Spécialité                                                                                                    | Tous les postes<br>Établissement<br>Tous types de nature de supports<br>Toutes les spécialités<br>1 - 25 sur 27 se se 1 2 se sej                      | Toutes les<br>communes                                                                                                    |
| 974                         | Mouvement intra-départemental LA REUNION<br>Recherche des postes par établissement<br>Recherche guidée des postes<br>Type de poste<br>Type de veu<br>Nature de support<br>Spécialité                                                                                                    | Tous les postes<br>Établissement<br>Tous types de nature de supports<br>Toutes les spécialités<br>1 - 25 sur 27 se se 1 2 post<br>Commune ©           | Toutes les<br>communes<br>contenant des                                                                                                    |
| 974                         | A Mouvement intra-départemental LA REUNION<br>Recherche des postes par établissement<br>Recherche guidée des postes<br>Type de poste<br>Type de vou<br>Nature de support<br>Spécialité<br>Code ≎                                                                                                    | Tous les postes<br>Établissement<br>Tous types de nature de supports<br>Toutes les spécialités<br>1 - 25 nur 27 ( ) ( ) ( ) ( ) ( ) ( ) ( ) ( ) ( ) ( | Toutes les<br>communes<br>contenant des                                                                                                    |
| 974                         | Mouvement intra-départemental LA REUNION         Recherche des postes par établissement         Recherche guidée des postes         Type de poste         Type de vou         Nature de support         Spécialité         Code ≎         974402       BRAS PANON                                                                                                    | Tous les postes<br>Établissement<br>Tous types de nature de supports<br>Toutes les spécialités<br>1 - 25 nur 27 re re 1 2 popular<br>Commune \$       | Toutes les<br>communes<br>contenant des<br>établissements                                                                                                    |
| 974                         | Auvement intra-départemental LA REUNION<br>Recherche des postes par établissement<br>Recherche guidée des postes<br>Type de poste<br>Type de veu<br>Nature de support<br>Spécialité<br>Orde ©<br>974402<br>BRAS PANON<br>974424<br>CILAOS                                                                                                    | Tous les postes<br>Etablissement<br>Tous type de nature de supports<br>Toutes les spécialités<br>1 - 25 sur 27 re re 2 pr pri<br>Commune \$           | Toutes les<br>communes<br>contenant des<br>établissements<br>s'affichent (2 pages)                                                                                                   |
| 974                         | Mouvement intra-départemental LA REUNION<br>Recherche des postes par établissement<br>Recherche guidée des postes<br>Type de poste<br>Type de vœu<br>Nature de support<br>Spécialité           Code ≎           974402         BRAS PANON<br>97424           974403         ENTRE DEUX                                                                                                    | Tous les postes<br>Etablissement<br>Tous types de nature de supports<br>Toutes les spécialités<br>1 - 25 nur 27 re re 12 por por<br>Commune ©         | Toutes les<br>communes<br>contenant des<br>établissements<br>s'affichent (2 pages)                                                                                                   |
| 974                         | Mouvement intra-départemental LA REUNION<br>Recherche des postes par établissement<br>Recherche guidée des postes<br>Type de poste<br>Type de vœu<br>Nature de support<br>Spécialité           Code ≎           974402         BRAS PANON<br>974424           974403         ENTRE DEUX<br>974404           974404         LETANG SALE                                                                                                    | Tous les postes<br>Établissement<br>Tous types de nature de supports<br>Toutes les spécialités<br>1 - 25 sur 27 ■ ■ ■ ■ ■<br>Commune \$               | Toutes les<br>communes<br>contenant des<br>établissements<br>s'affichent (2 pages)                                                                                                   |
| 974                         | Mouvement intra-départemental LA REUNION<br>Recherche des postes par établissement<br>Recherche guidée des postes<br>Type de poste<br>Type de vœu<br>Nature de support<br>Spécialité           Code ≎           074402         BRAS PANON<br>974424           074402         BRAS PANON<br>974424           974403         ENTRE DEUX<br>974404           974404         LETANG SALE<br>974406                                                                                                    | Tous les postes<br>Établissement<br>Tous types de nature de supports<br>Toutes les spécialités<br>1 - 25 sur 27 in contract de supports<br>Commune O  | Toutes les<br>communes<br>contenant des<br>établissements<br>s'affichent (2 pages)                                                                                                   |
| 974                         | Mouvement intra-départemental LA REUNION<br>Recherche des postes par établissement     Recherche guidée des postes     Type de vœu     Nature de support     Spécialité     Code ≎                                                                                                    | Tous les postes<br>Établissement<br>Tous types de nature de supports<br>Toutes les spécialités<br>1 - 25 nu 27 v v v v v v v v v v v v v v v v v v    | Toutes les<br>communes<br>contenant des<br>établissements<br>s'affichent (2 pages)                                                                                                   |
| 974                         | Mouvement intra-départemental LA REUNION<br>Recherche des postes par établissement<br>Recherche guidée des postes<br>Type de poste<br>Type de vœu<br>Nature de support<br>Spécialité           Orde ≎           974402         BRAS PANON<br>974424           974403         ENTRE DEUX<br>974403           974404         LETANG SALE<br>974405           974405         LA PLANS DES PALIMISTES<br>974406           974406         LA PLANS DES PALIMISTES<br>974406           974407         LE PORT                                                                                                    | Tous les postes<br>Établissement<br>Tous type de nature de supports<br>Toutes les spécialités<br>1 - 25 nur 27<br>€<br>Commune \$                     | Toutes les<br>communes<br>contenant des<br>établissements<br>s'affichent (2 pages)                                                                                                   |
| 974                         | ▲ Mouvement intra-départemental LA REUNION<br>Recherche des postes par établissement         Recherche guidée des postes         Type de poste         Type de poste         Type de vou         Nature de support         Spécialité         Code ≎         974402       BRAS PANON         974403       ENTRE DEUX         974404       LETANG SALE         974405       LA PLAINE DES PALIMISTES         974406       LA PLAINE DES PALIMISTES         974407       LE PORT         974403       EN PORT                                                                                                    | Tous les postes<br>Établissement<br>Tous types de nature de supports<br>Toutes les spécialités<br>1-25 sur 27 → → → → → → → → → → → → → → → → → →     | Toutes les<br>communes<br>contenant des<br>établissements<br>s'affichent (2 pages)                                                                                                   |
| 974                         | ★ Mouvement intra-départemental LA REUNION<br>Recherche des postes par établissement         Recherche guidée des postes         Type de poste         Type de poste         Type de poste         Type de poste         Type de poste         Type de poste         Type de veu         Nature de support         Spécialité         074402       BRAS PANON         974403       ENTRE DEUX         974404       LETANG SALE         974405       LA POSSESSION         974407       LE PORT         974408       LE PORT         974409       LE PORT         974401       LET AMPONS                                                                                                    | Tous les postes<br>Etablissement<br>Tous types de nature de supports<br>Toutes les spécialités<br>1 - 25 sur 27 → → → → → → → → → → → → → → → → → →   | Toutes les<br>communes<br>contenant des<br>établissements<br>s'affichent (2 pages)                                                                                                   |
| 974                         | ★ Mouvement intra-départemental LA REUNION<br>Recherche des postes par établissement         Recherche guidée des postes         Type de poste         Type de poste         Type de poste         Type de poste         Type de poste         Type de vexu         Nature de support         Spécialité         Code ≎         974402       BRAS PANON         974403       ENTRE DEUX         974404       LETANG SALE         974405       LA POSSESSION         974408       LE PORT         974403       LE PORT         974403       LE RORT         974403       LE RORT         974403       LE RORT         974403       LE RORT         974403       LE RORT         974403       LES AVIRONS         974403       LES ROISS AVIRONS         974403       LES ROISS AVIRONS                                            | Tous les postes<br>Établissement<br>Tous types de nature de supports<br>Toutes les spécialités<br>1 - 25 sur 27 • • • • • • • • • • • • • • • • • •   | Toutes les<br>communes<br>contenant des<br>établissements<br>s'affichent (2 pages)<br>Ex : Voir les établissements de La                                                             |
| 974                         | ★ Mouvement intra-départemental LA REUNION<br>Recherche des postes par établissement         Recherche guidée des postes         Type de poste         Type de poste         Type de poste         Type de poste         Type de veu         Nature de support         Spécialité         Code ≎         974402       BRAS PANON         974403       ENTRE DEUX         974404       LETANG SALE         974405       LA POSSESSION         974407       LE PORT         974408       LA POSSESSION         974401       LES AUTRONS         974403       LES TROIS BASSINS         974404       LE TAMPON         974405       PETITE ILE                                                                                                    | Tous les postes<br>Établissement<br>Tous types de nature de supports<br>Toutes les spécialités<br>1 - 25 nur 27<br>Commune O                          | Toutes les<br>communes<br>contenant des<br>établissements<br>s'affichent (2 pages)<br>Ex : Voir les établissements de La                                                             |
| 974                         | Augurement intra-départemental LA REUNION<br>Recherche des postes par établissement         Recherche guidée des postes         Type de poste         Type de vœu         Nature de support         Spécialité         Code ≎         974402       BRAS PANON         974403       ENTRE DEUX         974404       LETANG SALE         974405       LA POSSESSION         974406       LA PLAINE DES PALIMISTES         974408       LA POSSESSION         974408       LE PORT         974401       LES AVIRONS         974403       ENTRE DEXIN         974404       LA PLAINE DES PALIMISTES         974405       LE PORT         974406       LE PORT         974407       LES AVIRONS         974408       LES PORT         974401       LES AVIRONS         974403       PETITE ILE         974404       SALAZE            | Tous les postes<br>Établissement<br>Tous types de nature de supports<br>Toutes les spécialités<br>1 - 25 sur 27<br>Commune C                          | Toutes les<br>communes<br>contenant des<br>établissements<br>s'affichent (2 pages)<br>Ex : Voir les établissements de La<br>Plaine des Palmistes                                     |
| 974                         | ▲ Mouvement intra-départemental LA REUNION<br>Recherche des postes par établissement         Recherche guidée des postes         Type de poste         Type de poste         Type de vou         Nature de support         Spécialité         Code ≎         0         974402       BRAS PANON         974403       ENTRE DEUX         974404       L ETANG SALE         974405       LAPCANTE DES PALIMISTES         974406       LAPADISTE DES PALIMISTES         974407       LE PORT         974408       LE PORT         974401       LES AURONS         974403       LET TROIS BASSINS         974404       LE DORT         974405       PETITE ILE         974405       PETITE ILE         974405       PETITE ILE         974409       ST ANDRE                                                                          | Tous les postes<br>Établissement<br>Touts les spécialités<br>1 - 25 sur 27 v v v v v v v v v v v v v v v v v v                                        | Toutes les<br>communes<br>contenant des<br>établissements<br>s'affichent (2 pages)<br>Ex : Voir les établissements de La<br>Plaine des Palmistes<br>Cliquez sur LA PLAINE DES PALMIS |
|                             | ★ Mouvement intra-départemental LA REUNION<br>Recherche des postes par établissement         Recherche guidée des postes         Type de poste         Type de poste         Type de poste         Type de poste         Type de poste         Type de vou         Nature de support         Spécialité         074402       BRAS PANON         974403       ENTRE DEUX         974404       LETANG SALE         974405       LA POSSESSION         974407       LE PORT         974408       LE PORT         974401       LES AUTRONS         974405       PETITE ILE         974405       PETITE ILE         974405       PETITE ILE         974406       LES AUTRONS         974405       PETITE ILE         974406       PETITE ILE         974405       PETITE ILE         974406       ST ANDRE         974407       SENON | Tous les postes<br>Etablissement<br>Tous types de nature de supports<br>Toutes les spécialités<br>1 - 25 our 27 re le le poste<br>Commune 0           | Toutes les<br>communes<br>contenant des<br>établissements<br>s'affichent (2 pages)<br>Ex : Voir les établissements de La<br>Plaine des Palmistes<br>Cliquez sur LA PLAINE DES PALMIS |

| <u>Mouvement intra-c</u><br>Cecherche des                         | <u>départemental LA REUNIO</u><br>postes par établisse                                                                | ment                                                                        |                                           |                                    |                                              |                                    | in-                                                                                                    |
|-------------------------------------------------------------------|----------------------------------------------------------------------------------------------------|-----------------------------------------------------------------------------|-------------------------------------------|------------------------------------|----------------------------------------------|------------------------------------|----------------------------------------------------------------------------------------------------|
| Recherche guidé                                                   | e des postes                                                                                                    |                                                                             |                                           |                                    |                                              |                                    | 974                                                                                                    |
| Type de poste                                                     |                                                                                                    |                                                                             |                                           | To                                 | ous les postes                               |                                    |                                                                                                    |
| Type de vœu                                                       |                                                                                                    |                                                                             |                                           | Ét                                 | ablissement                                  |                                    | The second second second second second second second second second second second second second second second se |
| Nature de support                                                 |                                                                                                    |                                                                             |                                           | To                                 | ous types de nature de su                    | pports                             |                                                                                                    |
| Spécialité                                                        |                                                                                                    |                                                                             |                                           | To                                 | outes les spécialités                        |                                    |                                                                                                    |
| Commune / circon                                                  | iscription                                                                                                    |                                                                             |                                           | L                                  | A PLAINE DES PALM                            | IISTES                             |                                                                                                    |
|                                                                   |                                                                                                    |                                                                             |                                           |                                    | 1 - 5 sur 5 🛛 🖂                              | <                                  |                                                                                                    |
| Code \$                                                           |                                                                                                    |                                                                             |                                           |                                    |                                              | Établissement 💲                    |                                                                                                    |
|                                                                   |                                                                                                    |                                                                             |                                           |                                    |                                              |                                    | ll v a 5 établissement                                                                                          |
| 97415323                                                          | C.A.L.E P1 De                                                                                                    | s Palmistes Classe Decouverte (9                                            | 7431 La Plaine Des Pa                     | lmistes)                           |                                              |                                    | dans cette commune                                                                                              |
| 97400373                                                          | College Gasto                                                                                                    | n Crochet (97431 La Plaine Des F                                            | almistes) - Rep                           |                                    |                                              |                                    | L'affichage se fait sur                                                                                         |
| 97401150                                                          | B Ecole Element                                                                                                    | aire Publique Claire Henou (9743                                            | 1 La Plaine Des Palm                      | istes) - Rep                       |                                              |                                    | page.                                                                                                    |
| 9740756E                                                          | D Ecole Materne                                                                                                    | lle Publique Les Myosotis (9743)                                            | l La Plaine Des Palmis                    | ites) - Rep                        |                                              |                                    | h-9-                                                                                                    |
| 97416151                                                          | Fcole Primaire                                                                                                    | Zulme Pinot (97431 I a Plaine D                                             | les Palmistes) - Ren                      |                                    |                                              |                                    |                                                                                                    |
| vement intra-départemental                                        | LA REUNION                                                                                                    |                                                                             |                                           |                                    |                                              |                                    |                                                                                                    |
| erche des postes au<br>herche guidée des postes                   | mouvement dans les école                                                                                              | s / établissements                                                          |                                           |                                    |                                              |                                    | <b>()</b> <u>1</u>                                                                                              |
| de poste<br>de vœu                                                |                                                                                                    |                                                                             | Tous les postes<br>Établissement          |                                    |                                              |                                    |                                                                                                    |
| re de support                                                     |                                                                                                    |                                                                             | Tous types de nature                      | de supports                        |                                              |                                    |                                                                                                    |
| ialité<br>mune / circonscription                                  |                                                                                                    |                                                                             | Toutes les spécialités<br>LA PLAINE DES I | ALMISTES                           |                                              |                                    |                                                                                                    |
| e / établissement                                                 |                                                                                                    |                                                                             | Ecole Primaire Zul                        | me Pinot (97431 La Plaine          | Des Palmistes) - Rep (9741615                | M)                                 |                                                                                                    |
|                                                                   |                                                                                                    |                                                                             | 1 - 5 sur 5                               |                                    |                                              |                                    |                                                                                                    |
| Numéro du poste 🗘                                                 | Nature \$                                                                                                    | Spécialité 🗢                                                                | Quotité 🗘                                 | Poste entier ou fractionné<br>Tous | <ul> <li>Nombre de postes vacants</li> </ul> | Nombre de postes susceptibles d'êt | tre vacants \$ Nombre de postes bloqués                                                                         |
|                                                                   | Directeur école élémentaire                                                                                           | 15 classes                                                                  | 100 %                                     | Entier                             | 0                                            | 1                                  | 0                                                                                                    |
| 237                                                               |                                                                                                    | Sans spécialité                                                             | 100 %                                     | Entier                             | 0                                            | 1                                  | 0                                                                                                    |
| 237<br>1241                                                       | Compensation décharge de directeur                                                                                    |                                                                             | 100.8/                                    | Entier                             | 2                                            | 7                                  | 1                                                                                                    |
| 237<br>1241<br>1602                                               | Compensation décharge de directeur<br>Enseignant classe élémentaire                                                   | Sans spécialité                                                             | 100 %                                     |                                    |                                              |                                    | 4                                                                                                    |
| 237<br>1241<br>1602<br>1984                                       | Compensation décharge de directeur<br>Enseignant classe élémentaire<br>Enseignant classe préélémentaire               | Sans spécialité<br>Sans spécialité                                          | 100 %                                     | Entier                             | 0                                            | 4                                  | 7 0                                                                                                    |
| 237<br>1241<br>1602<br>1984<br>2438                               | Compensation decharge de directeur<br>Enseignant classe élémentaire<br>Enseignant classe préélémentaire<br>Ulis école | Sans spécialité<br>Sans spécialité<br>Ulis ue troubles fonctions cognitives | 100 %<br>100 %<br>100 %                   | Entier                             | 0<br>1                                       | 4<br>0                             | 0                                                                                                    |
| 237<br>1241<br>1602<br>1984<br>2438                               | Compensation décharge de directeur<br>Enseignant classe élémentaire<br>Enseignant classe préélémentaire<br>Ulis école | Sans spécialité<br>Sans spécialité<br>Ulis ue troubles fonctions cognitives | 100 %<br>100 %<br>100 %<br>1 - 5 sur 5    | Entier<br>Entier                   | 0<br>1                                       | 4<br>0                             |                                                                                                    |
| 237<br>1241<br>1602<br>1984<br>2438<br><b>1</b><br>5 pouvez notel | Compensation décharge de dirécteur<br>Enseignant classe élémentaire<br>Enseignant classe préélémentaire<br>Ulis école | Sans spécialité<br>Sans spécialité<br>Ulis ue troubles fonctions cognitives | 100 %<br>100 %<br>100 %<br>1 - 5 sur 5    | Entier<br>Entier                   | 0<br>1                                       | 4<br>0                             |                                                                                                    |

vacants en élémentaire est bloqué

le numéro de poste qui vous intéresse